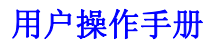

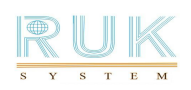

# 润金电脑单层裁床

# 使用手册

# **User's Manual**

# RJMCC03

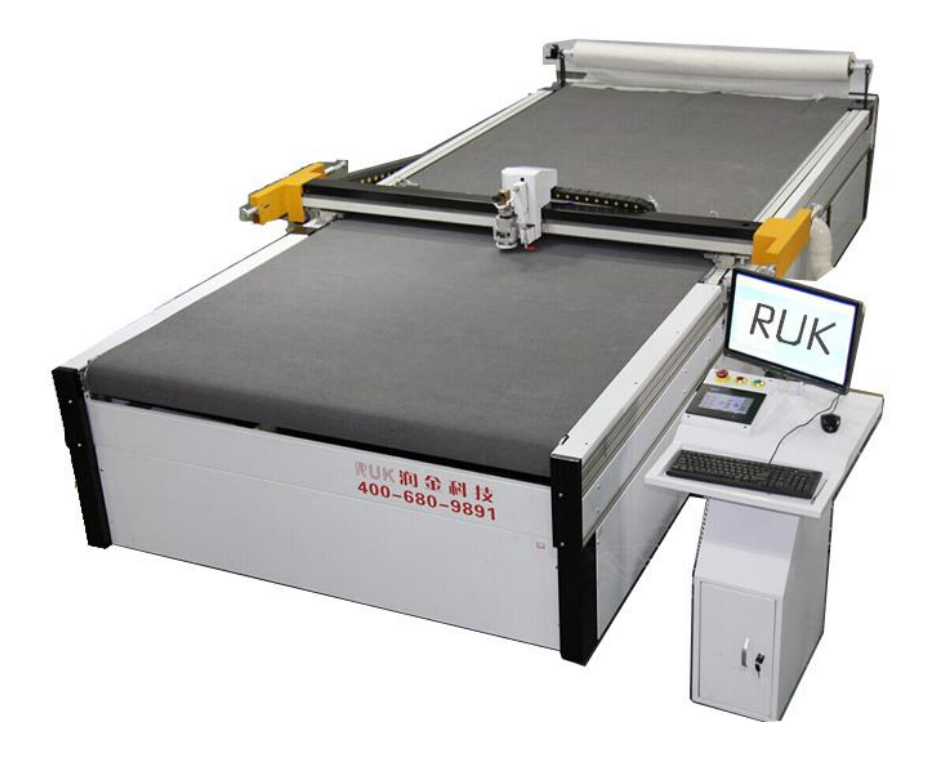

版权所有:宁波润金机电科技有限公司 地址:宁波市鄞州区惠风西路 99 号 城南商务大厦 A 座 20 楼 2003 电话: 400-680-9891 传真: **86-0574-28812912** 

#### 绪 言

承蒙惠顾,您购买润金电脑单层裁床是我们莫大的荣幸。润金电脑单 层裁床是宁波润金机电科技有限公司自行研发的专业为服装、箱包、包装 企业设计的电脑切割设备。他不仅拥有先进的计算机辅助设计功能和一整 套的优越数控程序,同时具有快速、准确、低噪音、工序简单和易学等众 多优点,光洁的切割线、确保了所制作的产品优秀品质。

为了帮助您更好的使用本设备,我们在编写这本手册时力求做到简单 易懂,内容全面,适合各阶层人士自学,便于您掌握从安装步骤、基本操 作、安全注意事项、到简单故障排除等各方面的知识。在您第一次使用本 设备前请您细阅读本用户手册,以便能正确使用,并且妥善保存这本手册, 如有不了解的问题或系统发生故障时,查阅本手册会带给您提供帮助。

#### 声明

- 本手册中的内容如有变动, 恕不另行通知;
- 本手册版权归宁波润金数控设备有限公司(以下简称润金科技)所有;
- 润金科技对本手册不做任何担保,用户对本手册可能造成的误解不负 任何责任;
- 本手册内容如与所购润金电脑单层裁床有任何出入,润金科技保留最终解释权;
- 如果您在使用润金电脑单层裁床的过程中出现问题,请拨打润金科技客服中心的服务热线电话: 400-680-9891

# 目录

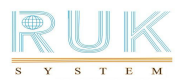

| —,       | RJMCC 系列润金电脑单层裁床的安装                                                                                                    | 4                                                                          |
|----------|----------------------------------------------------------------------------------------------------|----------------------------------------------------------------------------|
|          | <ul> <li>1-1 裁床放置环境的选择</li> <li>1-2 搬运说明</li> <li>1-3 裁床的开箱检查</li> <li>1-4 裁床外形结构</li> <li>1-5 外部接口、按钮及其功能</li> <li>1-6 安裝刀套笔套</li> </ul>                                                                                                    | .4<br>.4<br>.5<br>.7                                                       |
|          | 1-7 线路连接                                                                                                    | .8                                                                         |
| <u> </u> | RJMCC 系列操作及触摸屏界面的设置1                                                                                                    | 0                                                                          |
|          | 2-1       RJMCC 系列的开机、关机       1         2-2       裁床触摸面版及功能       1         2-3       触摸屏按键操作       1         1、气泵       1         2、复位       1         3、手动调试       1         4、工具测试       1         5、工具参数       1         6、参数设置       1         7、高级设置       1         8、运行状态       1         9、切割参数       1         2-4       操作举例       1         2-5       解密       1         2-6       机箱线路图       2 | $ \begin{array}{c} .0\\.1\\.1\\.1\\.3\\.3\\.4\\.5\\.6\\.9\\20\end{array} $ |
| 三、       | 用户须知2                                                                                                    | 20                                                                         |
| 四、       | 裁床常见问题及解答2                                                                                                    | 21                                                                         |
| 五、       | 裁床保养须知2                                                                                                    | 22                                                                         |
| 六、       | 规格2                                                                                                    | 23                                                                         |

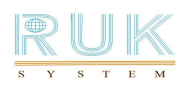

#### 一、 裁床的安装

1-1 裁床放置环境的选择

在开箱安装本设备之前,首先要选择一个合适的环境放置设备,此环境应 满足以下要求:

- 放置地面应平坦且地面干燥
- •避免靠近热源、静电、强磁,以免干扰设备的传输
- 避免过度潮湿与灰尘过多
- •避免与其他大功率或有干扰的电器用同一电源,以保持电源稳定
- •不宜放在光照强烈的地方,避免阳光直射使台面晒裂,影响使用寿命
  - 1-2 搬运说明
- 外包装应采用木材包装
- 在运输过程中应防止较强的振动和碰撞
- 需用铲车进行装卸, 严禁野蛮装卸
- •小心轻放,按照外包装的指示箭头摆放
- •勿将卸车后的设备放置于水堆或潮湿处,以免设备漏电
- •拆装外包装时,操作人员需佩戴手套,以免刮伤

1-3 裁床的开箱检查

- 1) 打开外包装, 对照裁床组件图检查箱内部件是否齐全:
- A 附件盒 B 平台 C 机头 D 机箱 E 电器箱 F 显示器支架

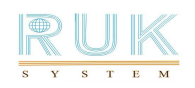

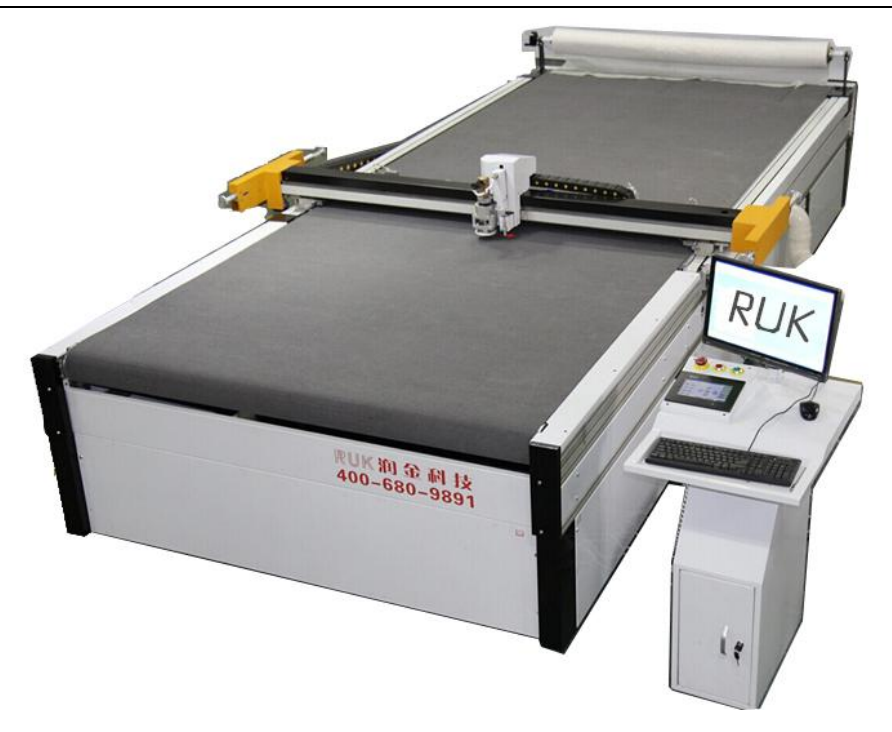

图示 1-1

用手册一本、保修卡一张、切割刀片和若干螺丝。 注意:

1、在安装之前,请先清点以上部件。

2、以上部件以实物为准,如有更改恕不另行通知。

1-4 裁床外型结构

润金裁床由以下七个部分组成(如图1-2):

机架 + 平台 + 机箱 + 传动 + 机头(刀、笔)+气泵 + 显示器支架

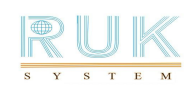

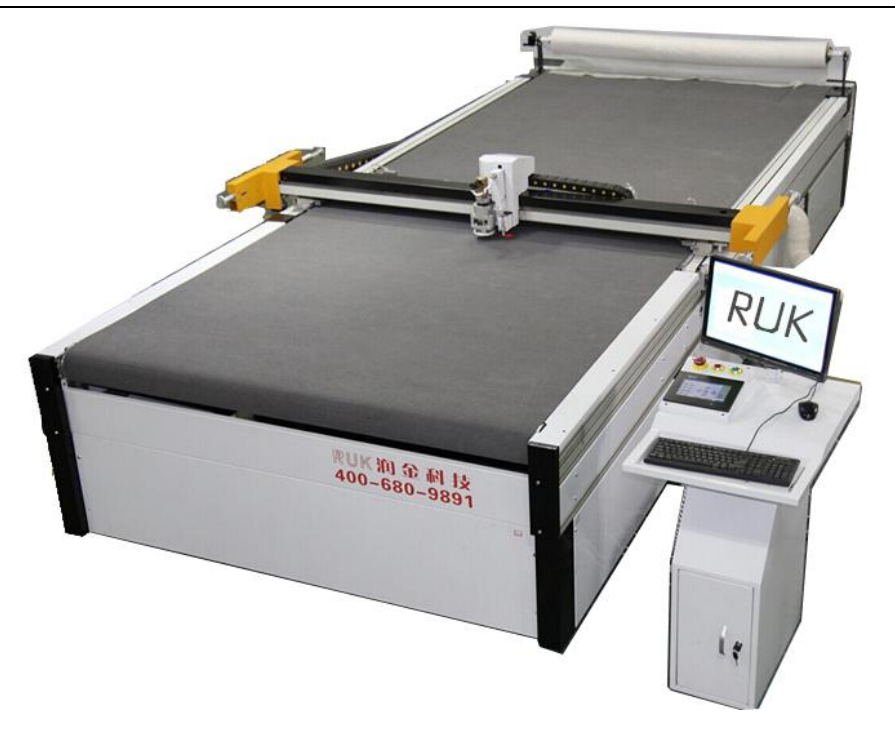

图示 1-2

1-5 裁床装配

注意:

台面安装完毕后,要调整脚架下的活动脚使割台平面与地面一 定要水平。

# 1-6 安装刀、笔、工具

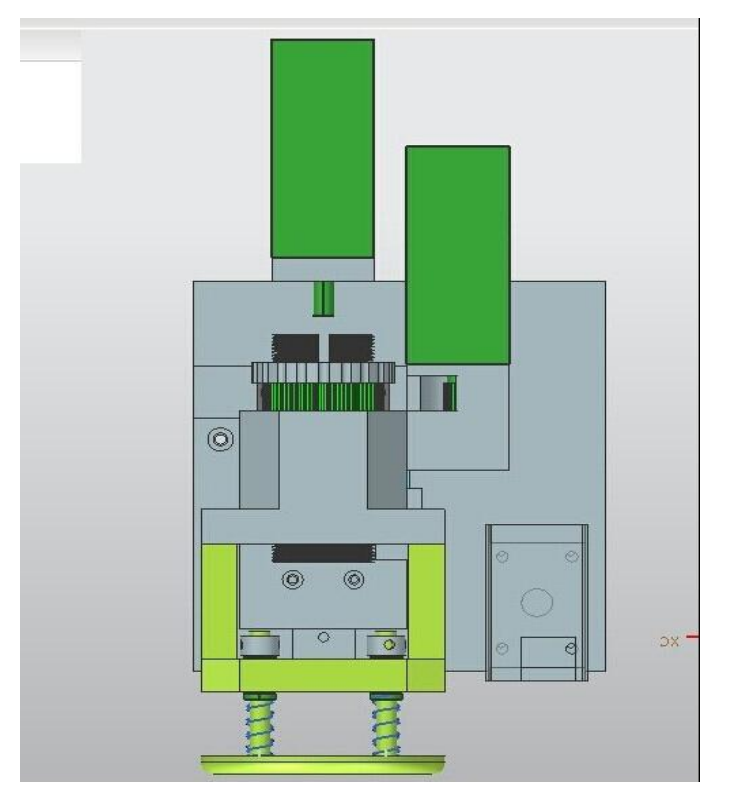

图示 1-3

在设备整机安装完毕并确认所有附件齐备后,按下述步骤安装和调试本机

#### 1-7 线路连接

电源线接法:如下图 1-4 所示,本切割采用国家标准电路,机箱使用 220V 标准电源,气泵使用三相 380V 标准电源,注意 L1(U)、L2(V)、L3(W) 为火线(接 380V~),GND 为地线,切勿接错。

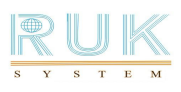

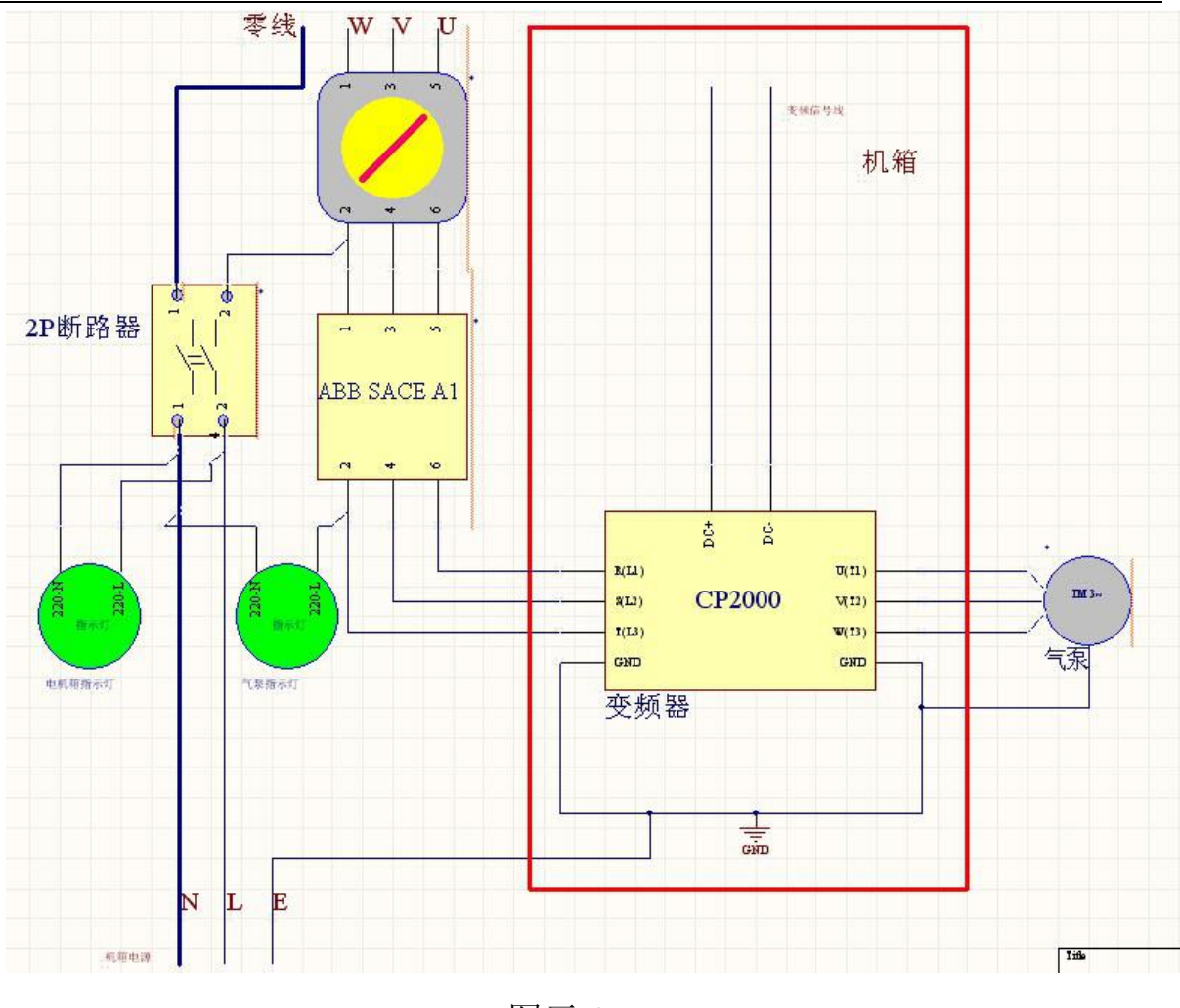

图示 1-4

传输接法:本裁床使用网口传输方式。从附件盒中取出网络输出线,将网 线一端插入机箱内部的网线插孔,另一端插入电脑主机后部对应接口即可;

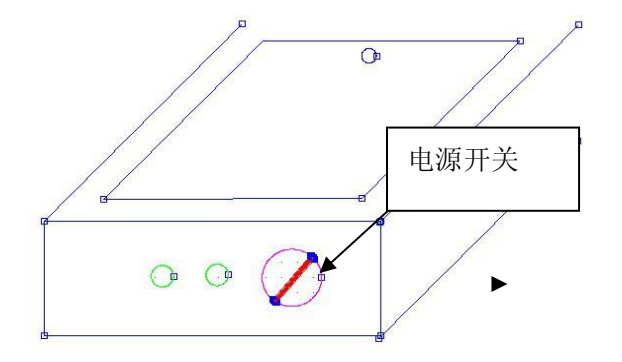

第8页

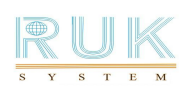

#### 图示 1-5

注意:

1.连接电源线路时,机器总电源开关必须在【OFF】的位置。开机前请认真 核对电源接线是否接对。

2.连接网口输出时,如连接局域网可将网线端口插在交接机或路由器的 LAN 端口。

3. 电源规格为: 220V±10%/50HZ.

4.确保电源的电压值为 220V, 建议加装稳压器。

5.避免与其他大功率或有干扰的电器用同一电源,以保持电源稳定。

#### 二 RJMCC 系列操作及触摸屏界面的设置

2-1 RJMCC 的开机、关机

1)开机:

(1)将电源线接好,打开电源开关及急停按钮

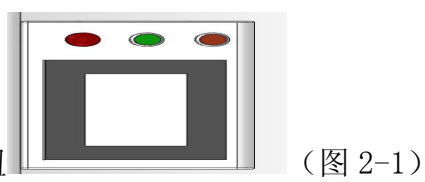

(2) 按红色按钮后,液晶屏幕出现初始化的画面,等待 10 秒左右设备系统初始化完成,液晶屏幕出现主界面,可以进行对系统的操作。液晶屏幕出

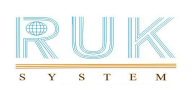

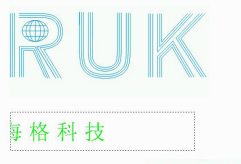

现欢迎界面 后时后 点击 ENTER, 机器进行复位, 后显示操作界面。

2)关机:

将急停电源开关按下,系统电源关闭,再把总电源开关关掉。

2-2 系统触摸面版及功能,如图 2-2 所示

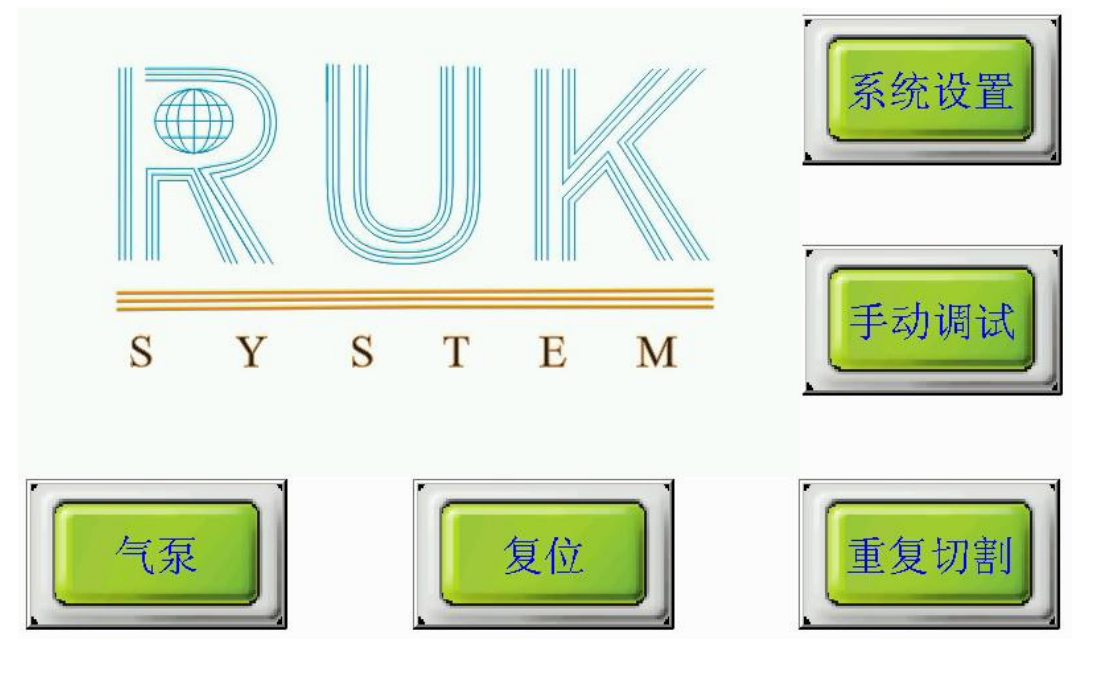

图示 2-2

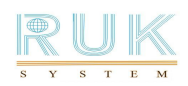

## 2-3 触摸屏按键操作

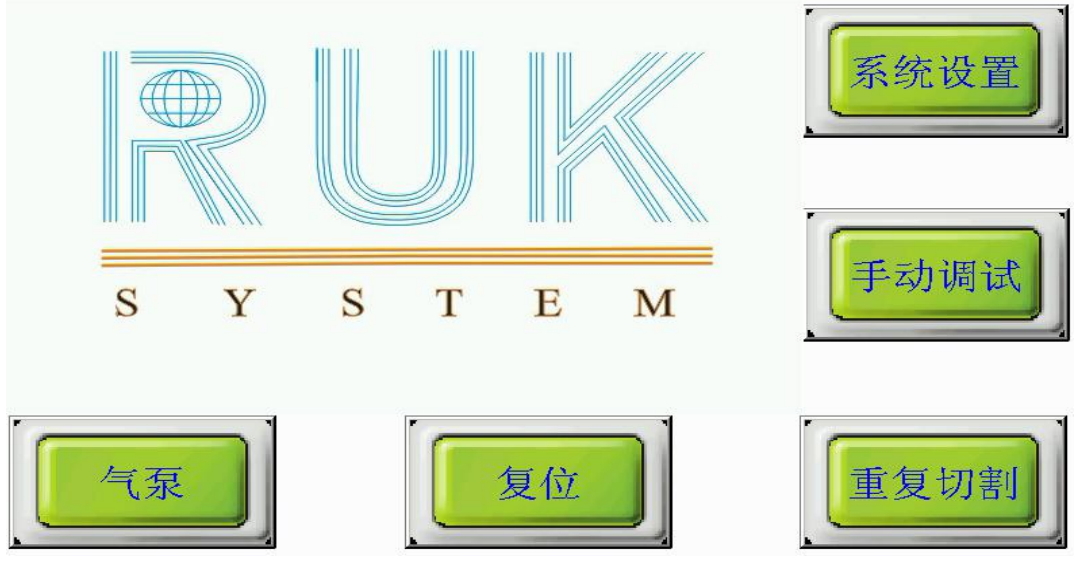

图示 2-3

- 1) 气泵: 点击一次是将气泵开启,点击第二次将气泵关闭。开机状态下如果未进行操作,切割 时会自动打开吸风,切割完成后会自动关闭吸风。
- 2) 复位:将机器复位到机械原点。
- 3) 手动调试:

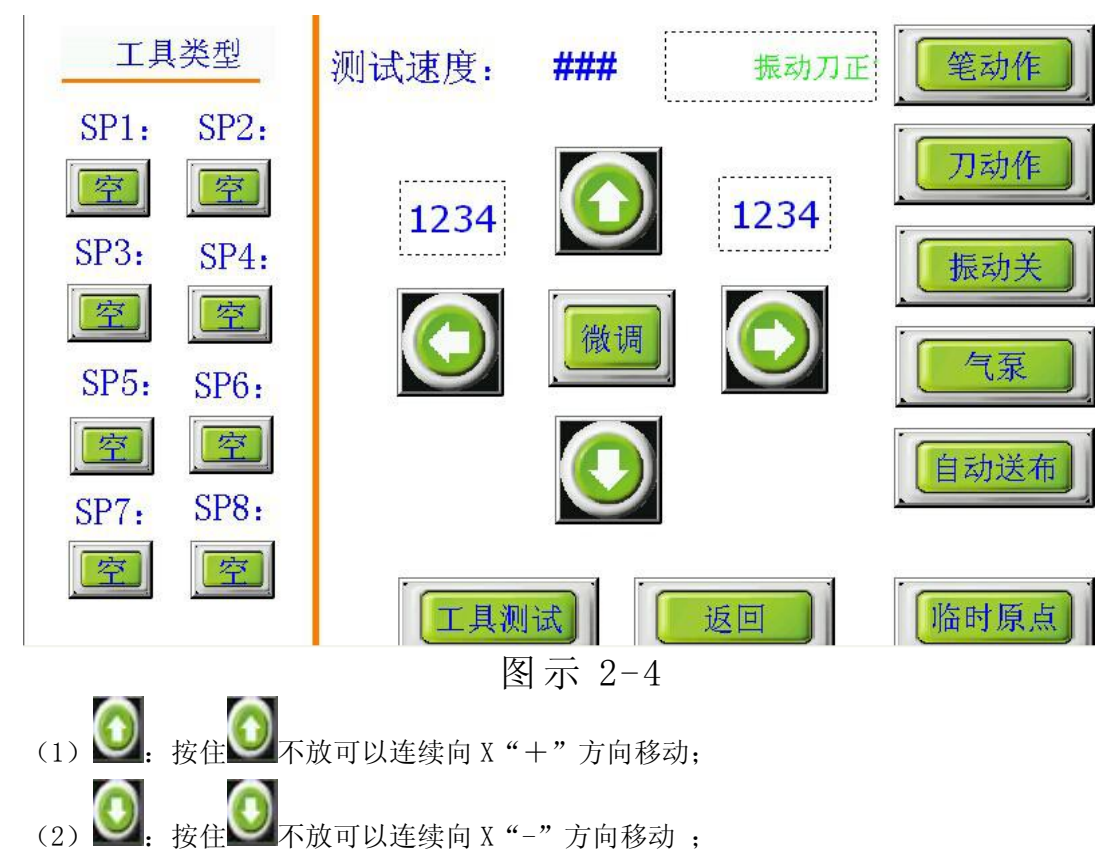

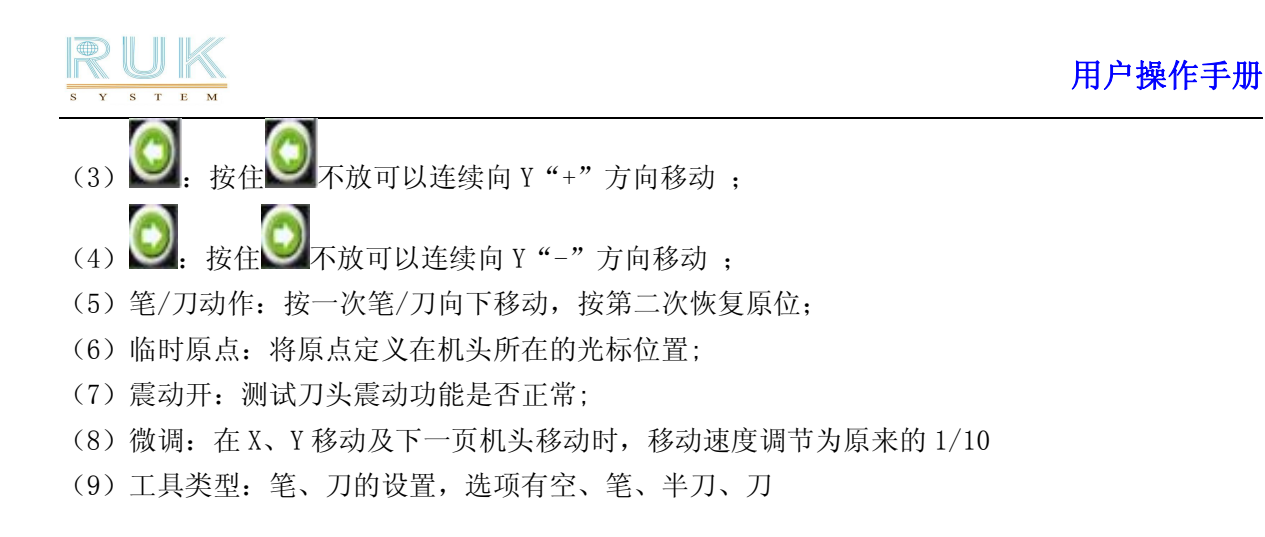

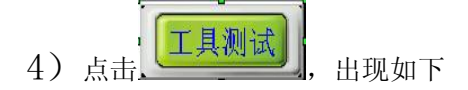

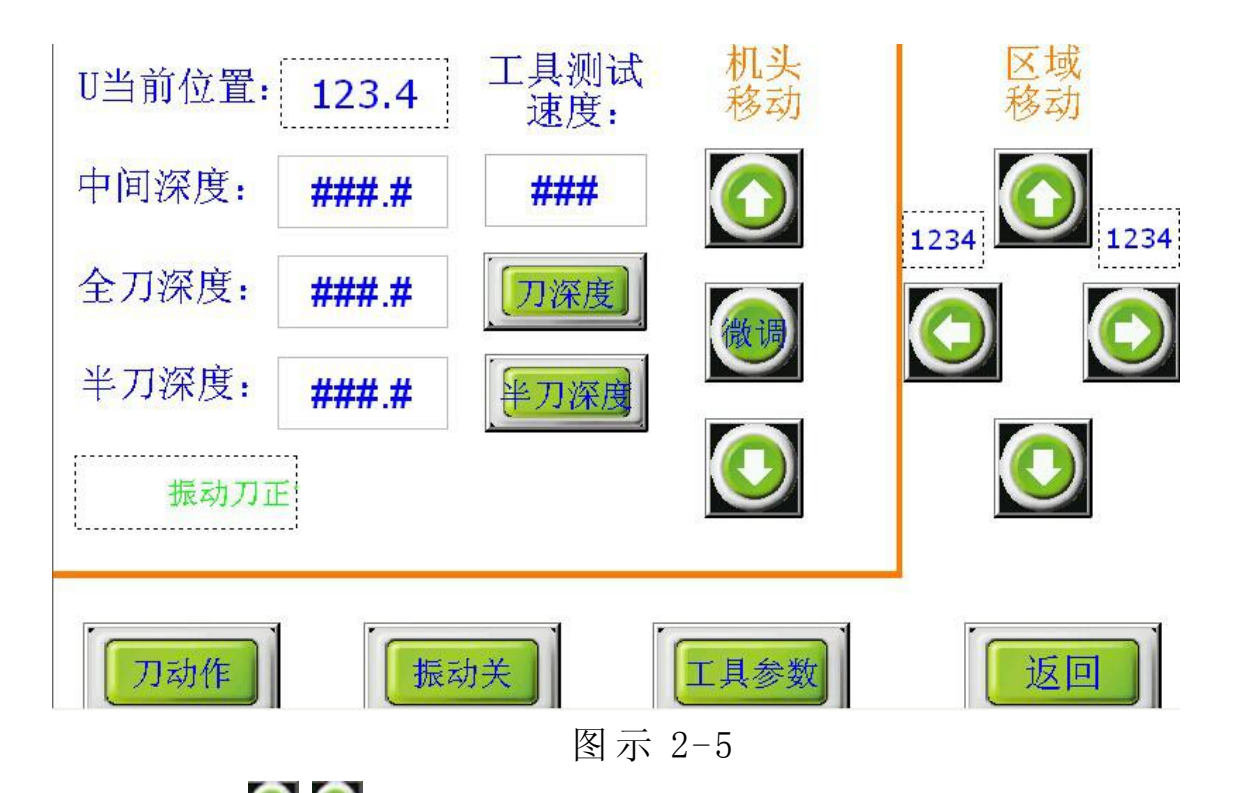

(1) 机头移动 划为调节刀工具深度,调节到合适高度时,按一次"刀深度"或"半刀深度" 便可保存当前高度为刀工具深度,工具测试速度的修改用于调节手动上下的速度;

(2) 区域移动 送送 (2) 按住方向键,可连续不停地移动刀动作:刀功能下至全刀深度值的 位置;

(3) 半刀深度:配合工具选择中的"半刀"使用,半刀高度指下刀时实际高度为半刀深度的数值,以 MM 为单位.

(4) 刀动作:刀功能下至全刀深度值的位置

(5) 振动开关: 控制振动刀振动开关

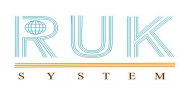

| 5) 点击点击 | 自动送布                     | ,出现如下             |            |            |        |
|---------|--------------------------|-------------------|------------|------------|--------|
| 自动滚动:   | 关                        | 滚动放               | 气:         | 关          | 夹皮带    |
| 滚动吸风:   | 关                        | 测试速               | 度: #       | <b>!##</b> | [ 压料 ] |
| 滚动速度:   | ####                     | <mark>1234</mark> | $\bigcirc$ | 1234       | 放气     |
| 滚动加速度:  | ####                     |                   |            |            |        |
| 送料偏移量:  | ##.#                     | $\bigcirc$        | 微调         | $\bigcirc$ |        |
| 吸风延时:   | ##                       |                   |            |            | [返回]   |
| (1) 点击  | <b>〇〇</b> 〇 <sub>为</sub> | 移动机器按             | ኛ键;        |            |        |

(2) 自动滚动:是否开启自动滚动开关;

(3) 滚动吸风放气:滚动的时候,控制吸风放气;

(4) 夹皮带,压料,放气:控制电磁阀可实现的功能可用于调试;

(5)滚动速度,滚动加速度,送料偏移量:在自动滚动送料时的滚动速度,滚动加速度,送料偏移量;

(6) 吸风延时: 切割完成后与开启滚动之间的时间

(7)正常模式下:吸风放气打开,滚动吸风打开,吸风延时可减少

6) 工具参数:

|        |       | 工具1    | 速度    |    |
|--------|-------|--------|-------|----|
| 下刀速度:  | ###.# | 下刀加速度: | ###.# |    |
| 刀旋转速度: | ###   | 刀旋转加速度 | ####  |    |
|        |       |        |       |    |
|        |       |        |       |    |
|        |       |        |       | 返回 |
|        |       | 图示 2-  | 6     |    |

(1) 下刀速度: 设置刀工具下刀的速度; 下刀加速度: 设置刀工具下刀的加速度;

RUK

(2) 刀旋转速度:设置刀工具旋转时的速度;刀旋转加速度:设置刀工具旋转时的加速度;

7)参数设置:

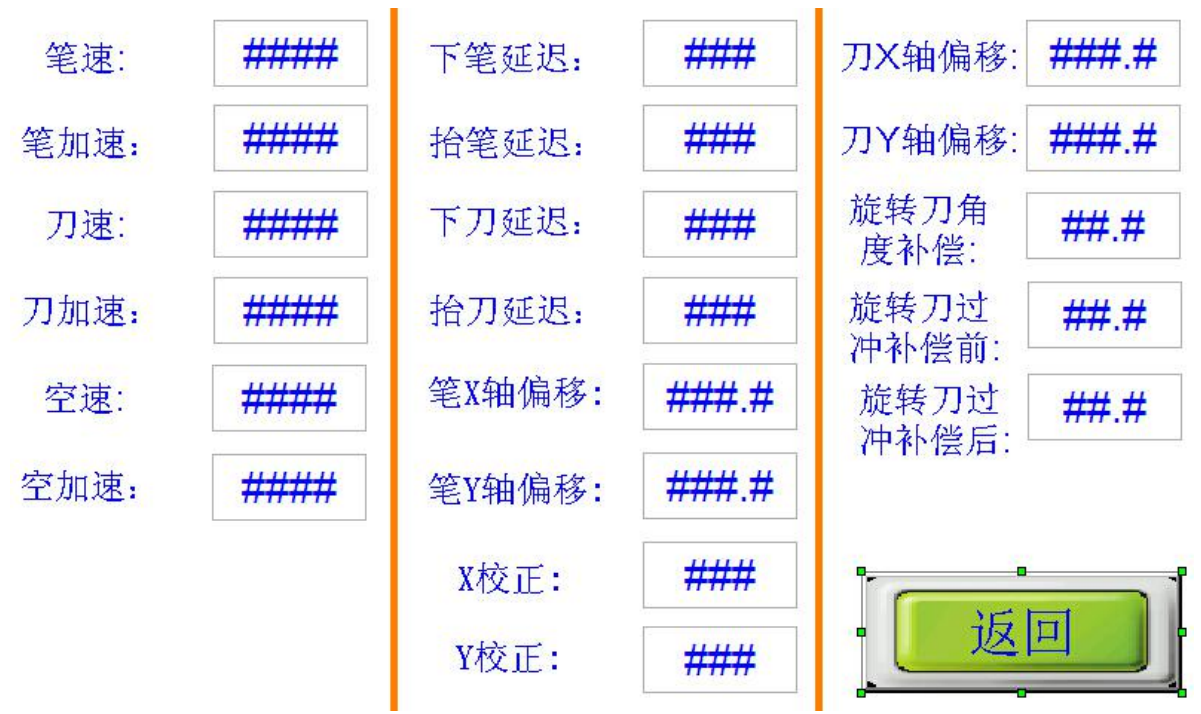

- 图示 2-7
- (1) 笔速:系统在执行笔画指令时的速度;
- (2) 笔加速:设备在执行笔画指令时的加速度;
- (3) 刀速: 设备在执行刀割指令时的速度;
- (4) 刀加速: 设备在执行刀割指令时的加速度;
- (5) 空速: 设备移动时的速度;
- (6) 空加速:设备在移动时的加速度;
- (7) 笔偏移 X: 调节 X 方向笔和光标位置的偏移值;
- (8) 笔偏移 Y:调节 Y 方向笔和光标位置的偏移值;
- (9) 刀偏移 X: 调节 X 方向 U 工具和光标位置的偏移值;
- (10) 刀偏移 Y: 调节 Y 方向 U 工具和光标位置的偏移值;
- (11) X 校正:调节 X 方向单位大小是否与实际相符;
- (12) Y 校正:调节 Y 方向单位大小是否与实际相符;
- (13) 下笔延迟: 设备在做下笔动作后延迟 N 毫秒;
- (14) 抬笔延迟: 设备在做抬笔动作后延迟 N 毫秒;
- (15) 下刀延迟: 设备在做下刀动作后延迟 N 毫秒;
- (16) 抬刀延迟: 设备在做抬刀动作后延迟 N 毫秒;
- (17) 旋转刀角度补偿:调节刀工具旋转角度的校正补偿;
- (18)旋转刀过冲补偿前:调节刀工具切割时抬刀时往前冲的量,单位为 MM
- (19) 旋转刀过冲补偿后:调节刀工具切割时下刀时往后冲的量,单位为 MM

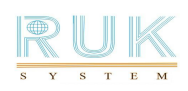

#### 8) 高级设置

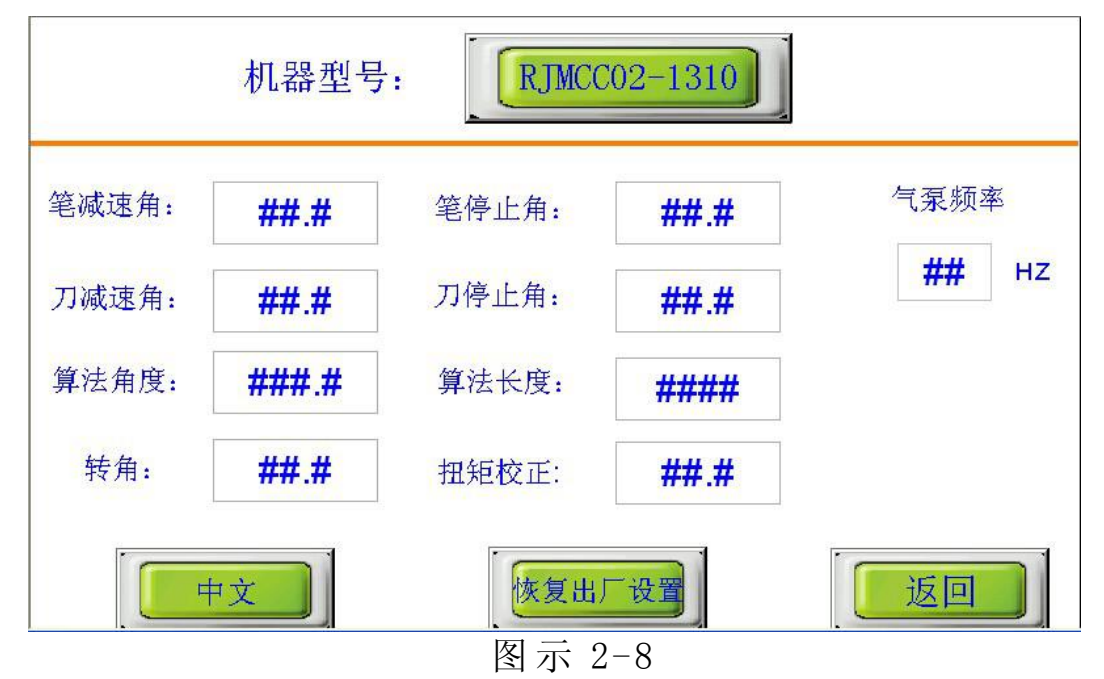

- (1) 机器型号: 设置当前设备的型号;
- (2) 笔减速角、笔停止角:调节笔画弧线的速度;
- (3) 刀减速角、刀停止角:调节刀割弧线的速度;
- (4) 算法角度:功能暂不使用;
- (5) 算法长度:调节弧线的速度;
- (6) 扭矩校正: 横梁扭矩校正;
- (7) 转角:执行时角度;
- (8) 气泵频率:显示气泵运行的频率
- 9) 运行状态:

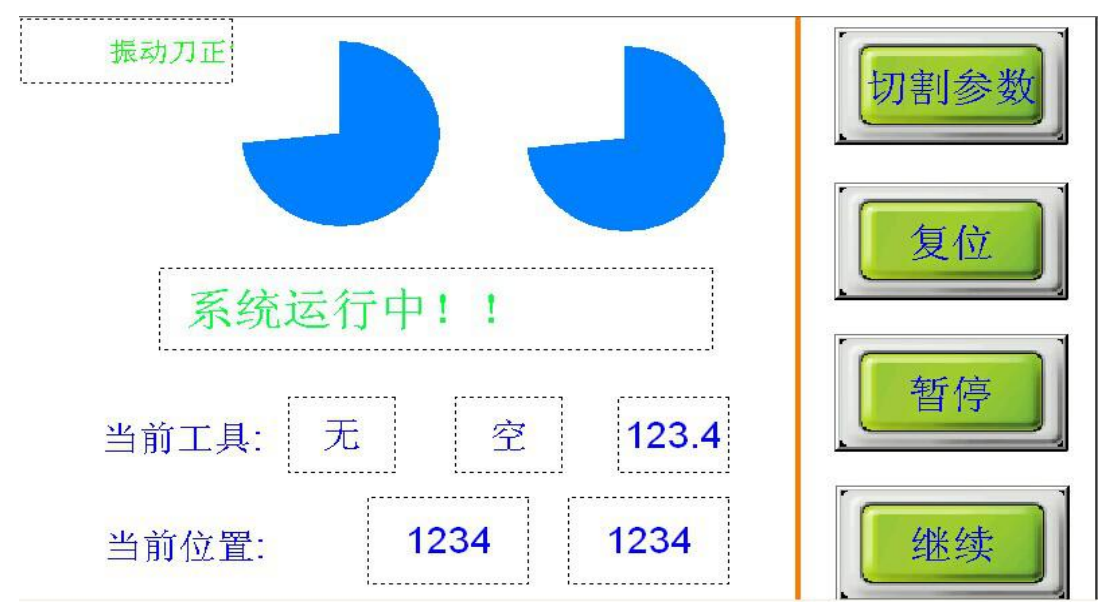

图示 2-9

当设备正在运行时,系统会提示"系统运行中"画面(如图)

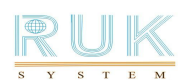

(1) 当前工具:显示当前运行工具号和工具;

- (2) 当前位置:显示当前机头所在的位置;
- (3) 当前深度:显示当前所使用工具的深度;
- (4) 暂停: 当机器在远行中,按第一下是暂停,按第二下是取消;
- (5) 继续: 在暂停状态下, 按"继续"按键可以继续运行;
- (6) 复位:将机器恢复到开机状态;
- 10) 运行时,点击切割参数

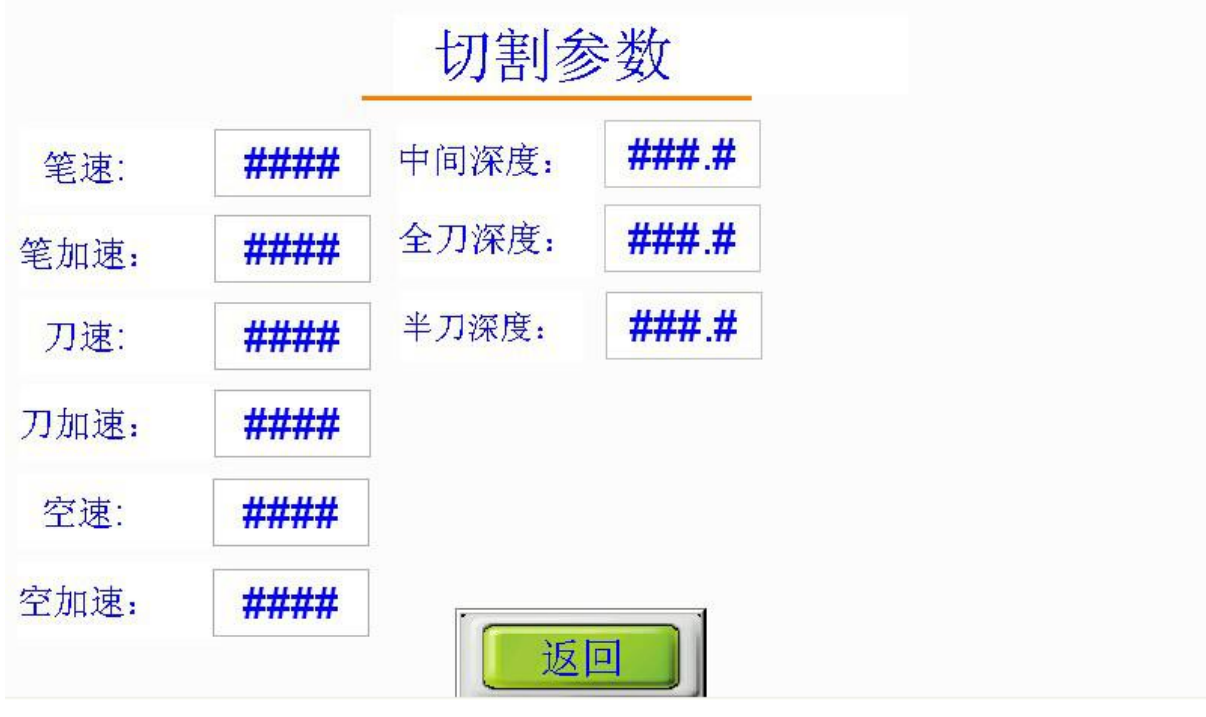

图示 2-10

运行中,点击切割参数,能够修改如图所示的参数(笔速、笔加速、刀速、刀加速、空速、空加速、 中间深度、全刀深度、半刀深度),然后返回后点击继续,设备能够以修改的参数值运行。

#### 2-4 操作举例

1)设置笔和刀(本例笔为 SP1、刀为 SP2、轮为 SP3)
 (1)在主界面点击"手动调试"按键,选择"工具测试"按键;
 (2)将 SP1 设置为"笔", SP2 设置为"刀";
 (3)设置完成。

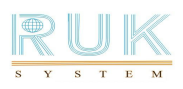

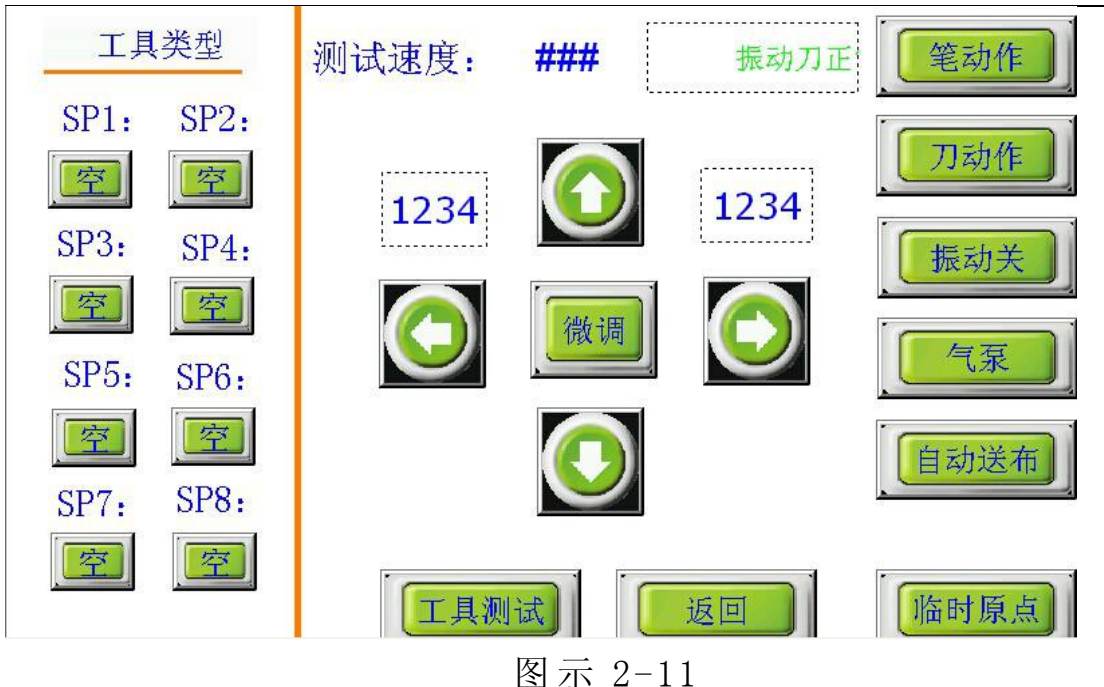

- 2)加速度设置(设置笔加速为例)
- (1)在主界面点击"系统设置"按键,出现系统设置界面后点击"参数设置"按键;
- (2) 在加速度设置界面中,点击"笔加速"右边的数值,系统弹出数字键盘输入"3000"后,按 ENTER 键;
- (3)点击"返回"按键,回到主界面,笔加速设置完成。

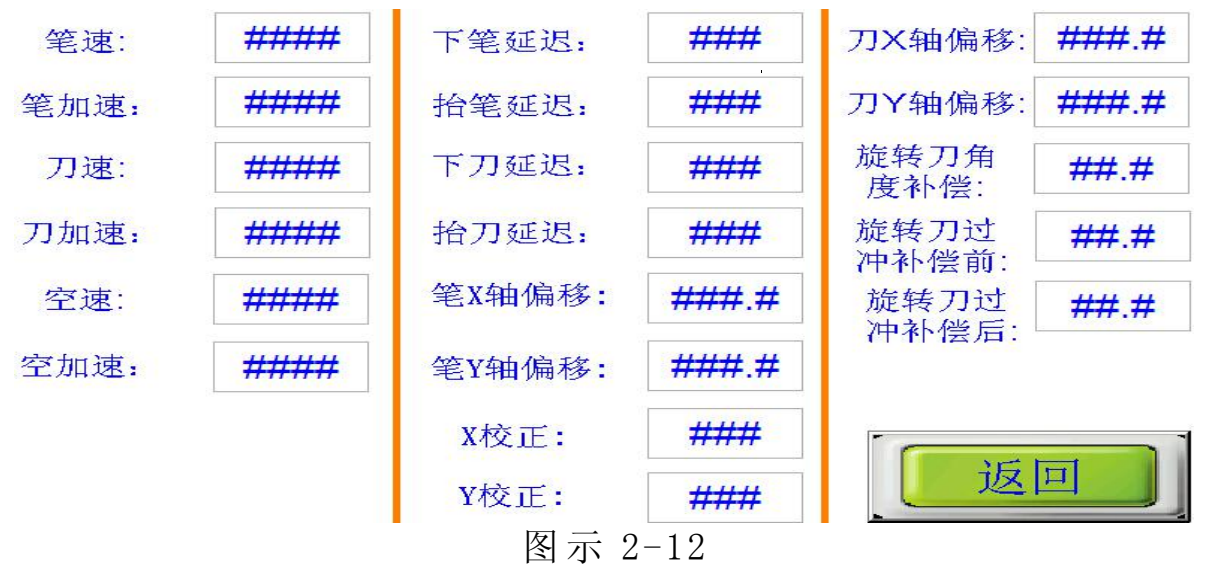

#### 3) 设置 Ethernet 端口

Ethernet 设置(以连接本地电脑为例)

- (1) 在主界面点击"参数设置"按键,出现通讯界面;
- (2)将"下载端口选择"设置为"以太网",
- (3) 设置 IP 地址,当前本地电脑的 IP 地址为"192.168.0.26",设备的 IP 地址可以设置为 "192.168.0.250"
- (4) Ethernet 设置完成。(注: IP 地址不能有重复)
- (5)设置完成后重新启动。

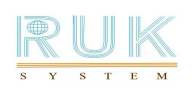

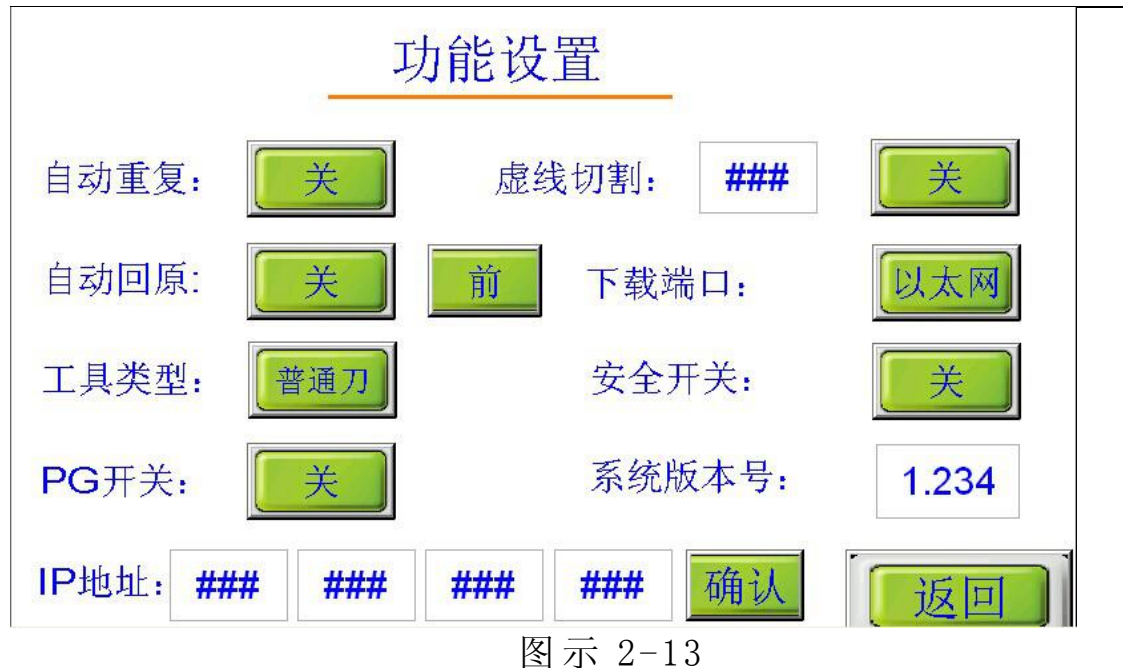

4) 定位临时原点

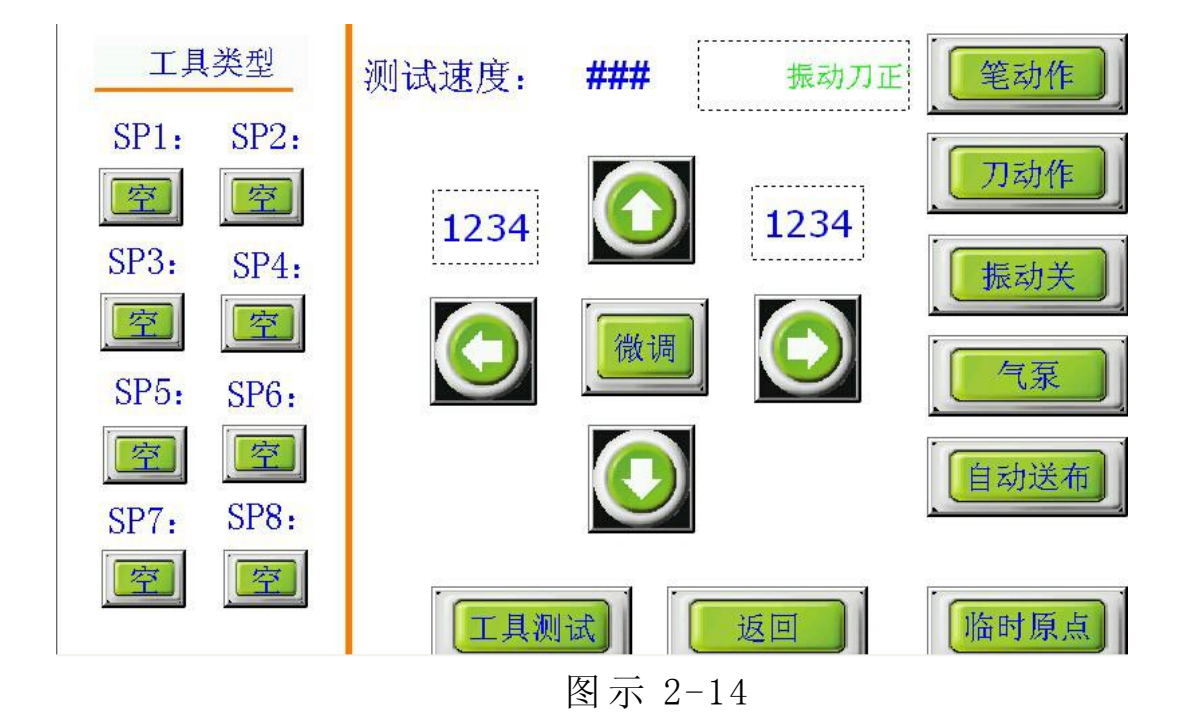

(1)在主界面点击"测试"按键,出现测试界面;

(2)在"测试"界面,按"X轴-/+"或"Y轴+/-"移动机头到要定位原点的位置,点击"临时原点"按键,返回主界面,原点定位完成。每次输出时样板就以新定义的原点(机头十字光标位置)进行切割。

(注:要取消定位可点击主界面的"复位"按键,设备将临时原点取消)

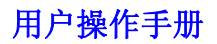

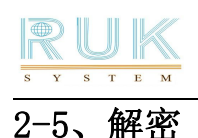

程序已过期,请联系厂家

#### 图示 2-15

1) 当系统显示"程序已过期,请联系厂家"字样时,表示机器使用已到期,请与我们联系。

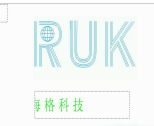

2) 开机,重新启动机器。当进入"润金科技" 画面时,按触摸屏上的左上角。画面 会跳转至解密画面,输入对应的密码后,返回-点击润金初始画面的 ENTER 即可。

| 控制器编号: | 1234  |    |
|--------|-------|----|
| 剩余天数:  | 12345 |    |
| 请输入密码: | 12    |    |
| ###    | #     |    |
| L      |       | 返回 |

图示 2-16

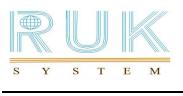

# 2-6、原理图

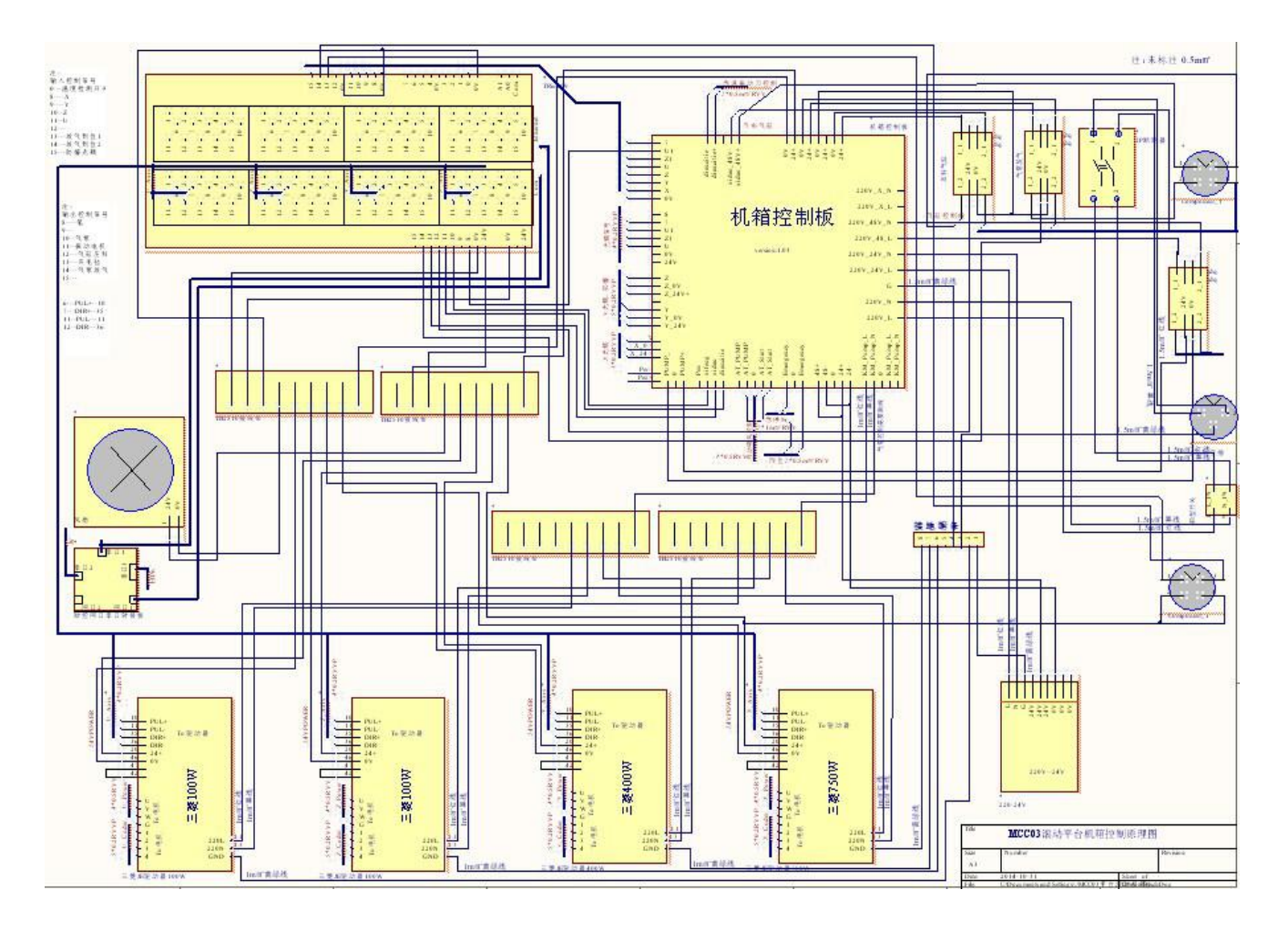

## 用户须知

▲用电规格: 220V/ 380V, 15KW、交流电须加装地线以防止静电。

▲已包装的电脑单层裁床在运输过程中应防止较强的振动和碰撞;

▲保持设备台面的清洁,定期对机器台面进行酒精擦拭(切勿将酒精直接倒入台面进行 擦拭),防止吸风堵塞。

▲请勿重压裁床台面两侧的轨道及横梁以免损坏轨道。

▲请勿在切割台面上放置剪刀等物,以免启动机器时碰到机头;

▲插拔插头、电缆应拔住插头体,避免只抓电缆就插拔,更不能带电插拔;

▲设备不要放在湿度大,灰尘多的环境中;

▲若出现巨大响声或运动受阻等情况,务必立即切断电源,不要再使用,请立即与供应商联系。

- ▲任何人士使用本设备必须满足以下条件:
- 一年满18周岁;
- -曾接受过润金公司技术人员的培训;

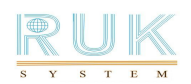

一已阅读及理解使用手册中的内容;
 注意的安全事项
 实习操作人员必须在有经验人员的陪同下操作机器

# 一、裁床常见问题及解答

| 故障现象                  | 原 因                        | 修理方法          |
|-----------------------|----------------------------|---------------|
| 接通电源开关液晶屏无显示          | 电源线是否接触良好,各开关是否打开          | 重新接线,打开开关     |
| 开机不正常                 | 电脑工作电压低于 220V 导致不<br>能正常工作 | 加装稳压器         |
| 样板有的地方割得透,有的地方<br>割不透 | 刀降不够,                      | 加深刀降。         |
| 裁样时设备不动               | 信号线接触不良                    | 查看信号线是否插好     |
| 切割样片有毛边               | 速度过快或震动没打开或刀刃有无缺口          | 降低切割速度,打开震动开关 |

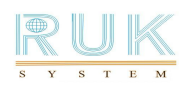

# 二、 裁床保养须知

本裁床是一个精密机电产品,整机包括控制机箱与精密机械两大部分, 所以必须认真保养,防止出现各种故障,以便延长设备的使用寿命。

保养需注意下列事项:

1、选择良好的环境使用裁床,不宜放在光照厉害的地方,避免阳光直射, 使台面晒裂,影响使用寿命(见第一章1-1)。

2、定期对机器台面进行酒精的擦拭,防止吸风堵塞(切勿将酒精直接倒入 台面进行擦拭)。

3、不要在设备上重压或放置剪刀等物,以免启动机器时碰到机头;

4、请勿重压设备台面两侧的轨道及横梁以免损坏轨道。

5、避免只抓电缆就插拔,严禁带电插拔设备联机电缆,否则会损坏设备或 计算机;

6、用电规格: 220V/380V±10%/50HZ,交流电需加装地线以防止静电;

7、对电脑系统定期进行维护、优化、杀毒,电脑系统的不稳定也会影响设备的正常运行;

9、在机器运行过程中,请勿将头手靠近运行的横梁或机头,以免发生意外;10、已包装的电脑切割系统在运输过程中应防止较强的振动和碰撞;

11、若出现巨大响声或运动受阻等情况,务必立即切断电源,不要再使用,请立即与供应商联系

12、裁床使用完毕后用防尘罩将其盖上,以防灰尘进入机内。

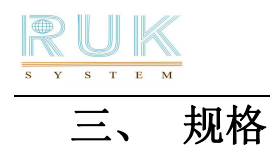

| 机器型号    | 机器型号 RJMCC03-1516 RJMCC03-1818 RJMCC03-2516 RJMCC03-2518 |  |  |  |  |  |  |  |
|---------|----------------------------------------------------------|--|--|--|--|--|--|--|
| 机身设计    | 风箱,数字伺服马达驱动                                              |  |  |  |  |  |  |  |
| 数控面板    | 中英文触摸屏显示                                                 |  |  |  |  |  |  |  |
| 最大速度    | 6001000mm/s                                              |  |  |  |  |  |  |  |
| 切割厚度    | ≤15mm                                                    |  |  |  |  |  |  |  |
| 切割材料    | PU 皮、PVC 皮、TPU 皮、仿皮、梭织布、雪纺布、无纺布                          |  |  |  |  |  |  |  |
| 刀/笔/压线轮 | 高转速震动刀                                                   |  |  |  |  |  |  |  |
| 重复精度    | ≤0.1mm                                                   |  |  |  |  |  |  |  |
| 数据格式    | HP-GL 兼容格式                                               |  |  |  |  |  |  |  |
| 数据端口    | 以太网口                                                     |  |  |  |  |  |  |  |
| 传动材料    | 进口直线导轨                                                   |  |  |  |  |  |  |  |
| 真空/气动功率 | 12.5KW                                                   |  |  |  |  |  |  |  |
| 电压      | 220v/380V±10%/50HZ                                       |  |  |  |  |  |  |  |
| 有效切割面积  | 1500*1600 mm 1800*1800 mm 2500*1600 mm 2500*1800 mm      |  |  |  |  |  |  |  |

NINGBO RUK SYSTEMTECHNIK LTD.
宁波市鄞州润金机电科技有限公司
地 址: 宁波市鄞州区惠风西路 99 号 城南商务大厦 A座 20 楼 2003
公司电话: 0574-28812998
销售热线: 18606877519
技 术 部: 400-680-9891
传 真: 86 0574 28812912
E-mail : runking@rjruk.com
网 站: www.rjruk.com

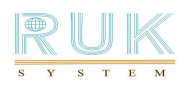

# 附件、参数记录表 以下参数仅供参考

| 参数记录表                            |                           |           |                |           |     |  |  |  |  |  |
|----------------------------------|---------------------------|-----------|----------------|-----------|-----|--|--|--|--|--|
| 机型                               | 机型         日期         修改人 |           |                |           |     |  |  |  |  |  |
| 参数名称                             | 记录值                       | 参数名称      | 记录值            | 参数名称      | 记录值 |  |  |  |  |  |
| 高级参数                             |                           |           |                |           |     |  |  |  |  |  |
| 笔减速角         笔停止角         U 刀深限制 |                           |           |                |           |     |  |  |  |  |  |
| 刀减速角                             |                           | 刀停止角      |                | U1 刀深限制   |     |  |  |  |  |  |
| 算法角度                             |                           | 算法长度      |                | X复位偏移     |     |  |  |  |  |  |
| 转角                               |                           | 扭矩校正      |                | Y复位偏移     |     |  |  |  |  |  |
|                                  |                           | 工具        | 参数             |           |     |  |  |  |  |  |
| U 旋转速度                           |                           | U旋转加速度    |                | 下刀速度      |     |  |  |  |  |  |
| U1 旋转速度                          |                           | U1 旋转加速度  |                | 下刀加速度     |     |  |  |  |  |  |
| 下轮速度                             |                           | 铣刀下速度     |                | 半刀下速度     |     |  |  |  |  |  |
| 下轮加速度                            |                           | 铣刀下加速度    |                | 半刀下加速度    |     |  |  |  |  |  |
| 圆刀下速度                            |                           | 圆刀下加速度    |                | V-Cut 下速度 |     |  |  |  |  |  |
| V-Cut 下加速                        |                           | V-Cut 垂直方 |                | V-Cut 前进方 |     |  |  |  |  |  |
| 度                                |                           | 向偏心距      |                | 向偏心距      |     |  |  |  |  |  |
| V-Cut 斜度                         |                           |           |                |           |     |  |  |  |  |  |
|                                  |                           | 偏移        | 设置             |           |     |  |  |  |  |  |
| 笔偏移 X                            |                           | U 偏移 X    |                | U1 偏移 X   |     |  |  |  |  |  |
| 笔偏移 Y         U 偏移 Y         U   |                           |           |                |           |     |  |  |  |  |  |
| 下笔延迟                             |                           | 下刀延迟      |                | 校正 X      |     |  |  |  |  |  |
| 抬笔延迟                             |                           | 抬刀延迟      |                | 校正 Y      |     |  |  |  |  |  |
| U旋转角度补偿                          |                           | U1 旋转角度补  | 尝              | 旋转刀过冲补偿   | 約   |  |  |  |  |  |
| 旋转刀过冲补                           |                           | 半刀工具补偿    |                |           |     |  |  |  |  |  |
| 偿后                               |                           |           |                |           |     |  |  |  |  |  |
|                                  |                           | 自动        | 送料             |           |     |  |  |  |  |  |
| 滚动速度                             |                           | 滚动加速度     |                | 送料偏移量     |     |  |  |  |  |  |
| 吸风延时                             |                           |           |                |           |     |  |  |  |  |  |
|                                  |                           | 传输软       | 件参数            |           |     |  |  |  |  |  |
| X方向比例                            |                           | X方向限制值最   | 小              | X 方向限制值最  | :大  |  |  |  |  |  |
| Y方向比例                            |                           | Y方向限制值最   | 小              | Y方向限制值最   | :大  |  |  |  |  |  |
| 旋转                               |                           | 相对刀的坐标 X  | 偏              | 相对刀的坐标 Y  | 偏   |  |  |  |  |  |
| 镜像                               |                           | 机器移动区间    | Х              | 机器移动区间    | Y   |  |  |  |  |  |
| 速度                               |                           | 是否尝试自动抄   | <b>え</b> 到第一个点 | 寻找次数限制    | IJ  |  |  |  |  |  |
| 目标类型                             |                           | 标记圆半径     |                | 时间        |     |  |  |  |  |  |
|                                  |                           | 备用参数      | 故记录表           |           |     |  |  |  |  |  |
|                                  |                           |           |                |           |     |  |  |  |  |  |
|                                  |                           |           |                |           |     |  |  |  |  |  |

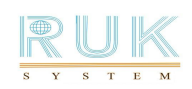

| 参数记录表     |                           |           |       |  |           |           |  |  |  |
|-----------|---------------------------|-----------|-------|--|-----------|-----------|--|--|--|
| 机型        | 机型         日期         修改人 |           |       |  |           |           |  |  |  |
| 参数名称      | 记录值                       | 参数名称      | 记录值   |  | 参数名称      | 记录值       |  |  |  |
| 高级参数      |                           |           |       |  |           |           |  |  |  |
| 笔减速角      |                           | 笔停止角      |       |  | U刀深限制     |           |  |  |  |
| 刀减速角      |                           | 刀停止角      |       |  | U1 刀深限制   |           |  |  |  |
| 算法角度      |                           | 算法长度      |       |  | X复位偏移     |           |  |  |  |
| 转角        |                           | 扭矩校正      |       |  | Y复位偏移     |           |  |  |  |
|           |                           | 工具        | 参数    |  |           |           |  |  |  |
| U 旋转速度    |                           | U旋转加速度    |       |  | 下刀速度      |           |  |  |  |
| U1 旋转速度   |                           | U1 旋转加速度  |       |  | 下刀加速度     |           |  |  |  |
| 下轮速度      |                           | 铣刀下速度     |       |  | 半刀下速度     |           |  |  |  |
| 下轮加速度     |                           | 铣刀下加速度    |       |  | 半刀下加速度    |           |  |  |  |
| 圆刀下速度     |                           | 圆刀下加速度    |       |  | V-Cut 下速度 |           |  |  |  |
| V-Cut 下加速 |                           | V-Cut 垂直方 |       |  | V-Cut 前进方 |           |  |  |  |
| 度         |                           | 向偏心距      |       |  | 向偏心距      |           |  |  |  |
| V-Cut 斜度  |                           |           |       |  |           |           |  |  |  |
|           |                           | 偏移        | 设置    |  |           |           |  |  |  |
| 笔偏移 X     |                           | U 偏移 X    |       |  | U1 偏移 X   |           |  |  |  |
| 笔偏移 Y     |                           | U 偏移 Y    |       |  | U1 偏移 Y   |           |  |  |  |
| 下笔延迟      |                           | 下刀延迟      |       |  | 校正 X      |           |  |  |  |
| 抬笔延迟      |                           | 抬刀延迟      |       |  | 校正Y       |           |  |  |  |
| U旋转角度补偿   |                           | U1 旋转角度补付 | 尝     |  | 旋转刀过冲补偿   | <b>送前</b> |  |  |  |
| 旋转刀过冲补    |                           | 半刀工具补偿    |       |  |           |           |  |  |  |
| 偿后        |                           |           |       |  |           |           |  |  |  |
|           |                           | 自动        | 送料    |  |           |           |  |  |  |
| 滚动速度      |                           | 滚动加速度     |       |  | 送料偏移量     |           |  |  |  |
| 吸风延时      |                           |           |       |  |           |           |  |  |  |
|           |                           | 传输软       | 件参数   |  |           |           |  |  |  |
| X方向比例     |                           | X 方向限制值最  | 小     |  | X 方向限制值最  | 大         |  |  |  |
| Y方向比例     |                           | Y方向限制值最   | 小     |  | Y方向限制值最   | 大         |  |  |  |
| 旋转        |                           | 相对刀的坐标 X  | 偏     |  | 相对刀的坐标 Y  | ′ 偏       |  |  |  |
| 镜像        |                           | 机器移动区间    | X     |  | 机器移动区间    | Y         |  |  |  |
| 速度        |                           | 是否尝试自动找   | 到第一个点 |  | 寻找次数限制    | i)        |  |  |  |

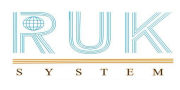

#### 用户操作手册

| 目标类型    |  | 标记圆半径 |  |  | 时间 |  |  |  |
|---------|--|-------|--|--|----|--|--|--|
| 备用参数记录表 |  |       |  |  |    |  |  |  |
|         |  |       |  |  |    |  |  |  |
|         |  |       |  |  |    |  |  |  |
|         |  |       |  |  |    |  |  |  |
|         |  |       |  |  |    |  |  |  |
|         |  |       |  |  |    |  |  |  |
|         |  |       |  |  |    |  |  |  |